## Restaurando Banco de Dados Manualmente

## Ao realizar o Login no SQL Server 2014

Em Banco de Dados, clique com o botão direito do mouse

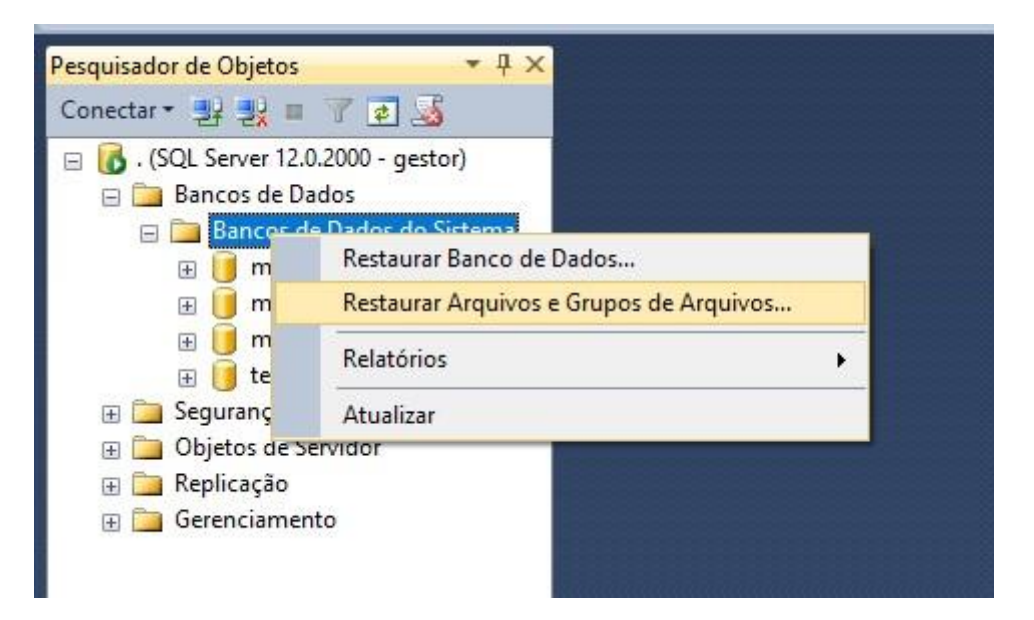

Depois clique em Restaurar Arquivos e Grupos de Arquivos

| Selecionar uma página |                                                                                                    | 👻 🖪 Aiuda                             |                                 |                     |      |
|-----------------------|----------------------------------------------------------------------------------------------------|---------------------------------------|---------------------------------|---------------------|------|
| 😭 Geral               |                                                                                                    |                                       |                                 |                     |      |
| Popções               | Destino a ser restaurado<br>Selecione ou digite o nome do banco de dados novo ou existente para a sua operação de<br>restauração |                                       |                                 |                     |      |
|                       | Banc                                                                                                    | o de dados de dest                    | ino:                            |                     | ~    |
|                       | Origem d                                                                                                    | a restauração<br>cifique as origens e | o local dos conjuntos de backup | a serem restaurados |      |
|                       | ОВ                                                                                                    | anco de dados de o                    | rigem:                          |                     | ~    |
|                       | <b>O</b> D                                                                                                    | spositivo de origem                   |                                 |                     | R    |
|                       | Selec                                                                                                    | ione os conjuntos d                   | le backup a serem restaurados:  |                     | M    |
|                       | Rest                                                                                                    | Nome                                  | Tipo de Arquivo                 | Tipo                | Nome |

Clique em Dispositivo de Origem e depois clique no Três pontinhos

| Adicionar |
|-----------|
| Remover   |
| Conteúdo  |
|           |
|           |
|           |
|           |

## Clique em Adicionar e procure o arquivo que você salvou

|                                                                                               |                         | Selecione ou                     | digite o nome d                       | nco de dados po  | vo ou existente | para a sua opera- |
|-----------------------------------------------------------------------------------------------|-------------------------|----------------------------------|---------------------------------------|------------------|-----------------|-------------------|
|                                                                                               | Selecior                | ne dispositivos de b             | Ackup                                 | AIS              |                 |                   |
|                                                                                               | Especifique             | a mídia de backup e              |                                       | ação do restaura | -               |                   |
|                                                                                               | Especinque              | a mula de backup e               | seu local para a oper                 | ação de restaura | 1ça0.           |                   |
|                                                                                               | Tipo de míd             | ia de backup:                    | Arquivo                               | ~                |                 |                   |
|                                                                                               | Mídia de ba             | ckup:                            |                                       |                  | Adicion         | nar               |
| U Localizar Arquivo de Backup - DEV03                                                         |                         |                                  | -                                     |                  | Remai           |                   |
| .ocal do Arquivo de Backup: C:\Program                                                        | Files\Microsoft SQL Ser | ver\MSSQ                         |                                       | 9                | Hemov           | ver               |
|                                                                                               | R                       |                                  |                                       |                  | elar            | Ajuda             |
| tepidata<br>                                                                                  |                         |                                  |                                       |                  |                 |                   |
| Nome do arquivo:                                                                              |                         | Arquivos                         | de Backup(*.bak;*.t                   | m;*.log) ~       |                 |                   |
| Nome do arquivo:                                                                              | DEV03                   | Arquivos                         | de Backup(*,bak;*t                    | m;*log) ∨        |                 | 0                 |
| Nome do arquivo:<br>rs<br>Localizar Arquivo de Backup -<br>I do Arquivo de Backup: <u>C:\</u> | DEV03<br>Temp           |                                  | de Backup(*.bak;*.t<br>DK C           | m;*log) ~        |                 |                   |
| Nome do arquivo:                                                                              | DEV03                   | Arquivos<br>bkp_bancol)pp<br>AIS | de Backup(".bak:".t<br>DK C.<br>0.bak | m.*log) ~        |                 |                   |
| Nome do arquivo:                                                                              | DEV03                   | Arquivos<br>bkp_bancoL)pp<br>AIS | de Backup(".bak;".t<br>OK C<br>O.bak  | m.*log) ~        |                 |                   |

Ao achar, clique no arquivo e depois aperte OK

|                                                                                    | <ul> <li>Banco de dados de origem:</li> <li>Dispositivo de origem:</li> </ul> |                                                            | C:\Temp\bkp_bancoLimpo.bak                |                  | ~<br>    |  |
|------------------------------------------------------------------------------------|-------------------------------------------------------------------------------|------------------------------------------------------------|-------------------------------------------|------------------|----------|--|
| Conevão                                                                            | Selec<br>Rest                                                                 | ione os conjuntos de backup<br>Nome<br>SIENA-Completo Banc | o a serem restaurados:<br>Tipo de Arquivo | Tipo<br>Completo | Nome     |  |
| Servidor:<br>Conexão:<br>gestor<br><u>Exibir propriedades da</u><br><u>conexão</u> | N                                                                             | /AIS                                                       |                                           |                  |          |  |
| Progresso<br>Pronto                                                                |                                                                               |                                                            |                                           |                  |          |  |
|                                                                                    |                                                                               |                                                            |                                           | ОК               | Cancelar |  |

## Selecione o nome do arquivo

| Selecionar uma página                 | 🖾 Script 🔻 📑 Ajuda                                                                                   |                            |          |      |  |  |
|---------------------------------------|----------------------------------------------------------------------------------------------------|----------------------------|----------|------|--|--|
| 🌁 Opções                              | Destino a ser restaurado                                                                             |                            |          |      |  |  |
|                                       | Selecione ou digite o nome do banco de dados novo ou existente para a sua operação de<br>restauração |                            |          |      |  |  |
|                                       | Banco de dados de destino:                                                                           |                            | ~        |      |  |  |
|                                       | Origem da restauração                                                                                |                            |          |      |  |  |
|                                       | Especifique as origens e o local dos conjuntos de backup a serem restaurados                         |                            |          |      |  |  |
|                                       | O Banco de dados de origem:                                                                          |                            |          | ~    |  |  |
|                                       | O Dispositivo de origem:                                                                             | C:\Temp\bkp_bancoLimpo.bak |          |      |  |  |
| Conovão                               | SIENA-Completo Banc                                                                                  | npo de Alquivo             | Completo | Nonk |  |  |
|                                       | Selecione os conjuntos de backu                                                                      | p a serem restaurados:     | Tipe     | Nome |  |  |
| Conexão                               | SIENA-Completo Banc                                                                                  |                            | Completo |      |  |  |
| Servidor:                             |                                                                                                    |                            |          |      |  |  |
| Conevão                               |                                                                                                    |                            |          |      |  |  |
| gestor                                |                                                                                                    |                            |          |      |  |  |
| Exibir propriedades da <u>conexão</u> |                                                                                                    |                            |          |      |  |  |
| Progresso                             |                                                                                                    |                            |          |      |  |  |
| Pronto                                |                                                                                                    |                            |          |      |  |  |
| and a set                             |                                                                                                    |                            |          |      |  |  |

Em seguida, dê um nome para o Banco de Dados de Destino

Exemplo : BancoLimpo, tudo junto sem espaço e depois clique em OK

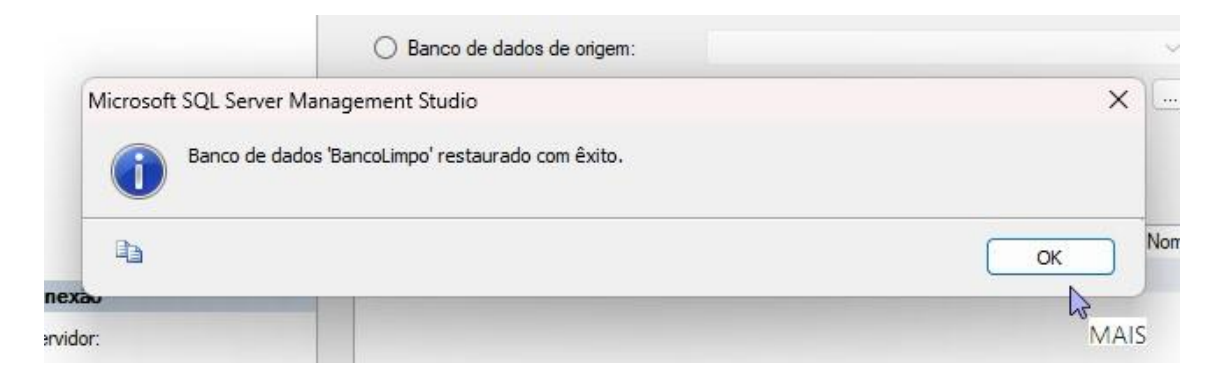

Aparecerá a mensagem que o Banco foi restaurado com êxito

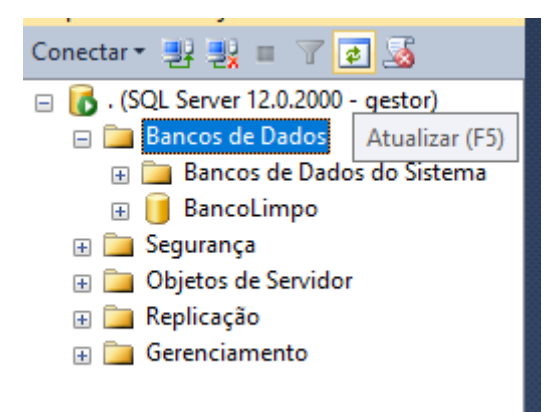

Depois aperte em F5 e aparecerá o Banco de Dados que você criou manualmente